## 最初に必ず Canon 読んでね! **PIXUS** iP6100D

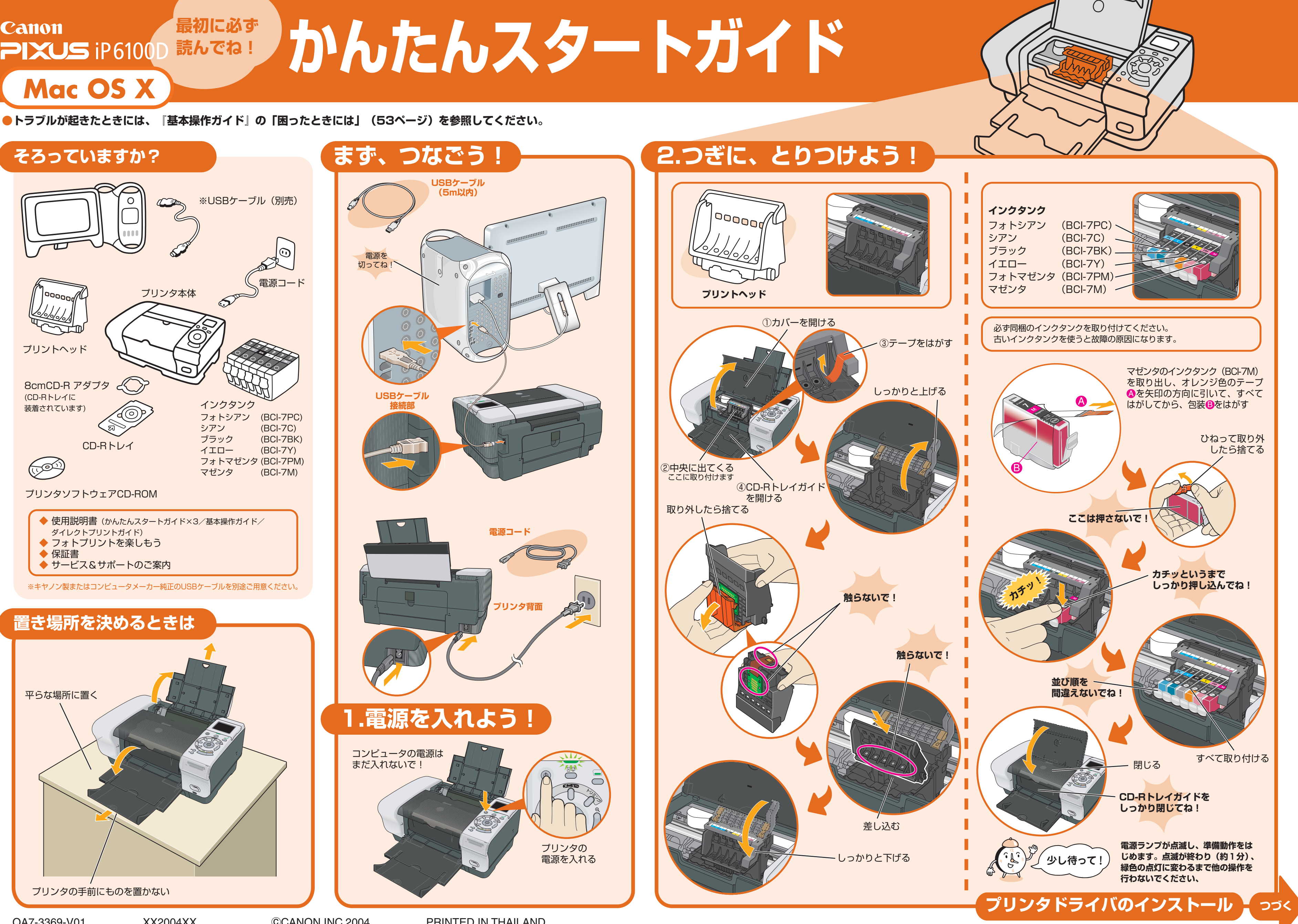

## ドライバ/メモリカードユーティリティをインストールしよう Mac OS X v.10.2.1以上をお使いください。

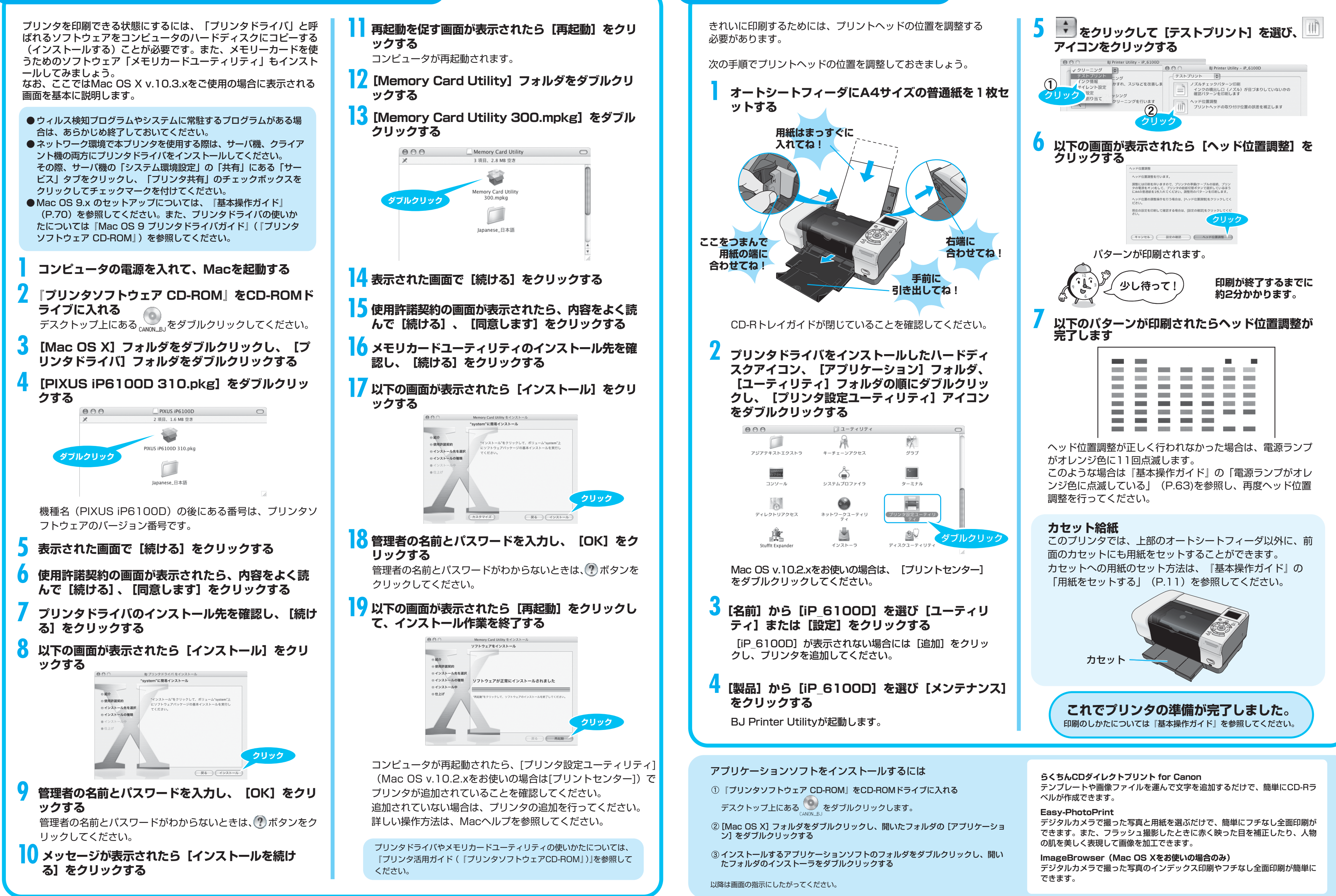

Mac. Macintoshは、米国アップルコンピュータ社の商標です。

## プリントヘッドを調整しよう